## PANDUAN SINGKAT

## PENGGUNAAN VIDEO SERVER ANDROID

## UNIVERSITAS BHAYANGKARA

1. Membuat SSID Profile WIFI

Buatlah Profile SSID Wifi dengan Perincian Sebagai

- a. Nama SSID : "UBHARAvideo" (Buat Tanpa Mengunakan "")
- b. Metode Keamanan: "WPA2 PSK" (Pilih Mode Ini)
- c. Buat Password : "videoUBHARA" (Perhatikan Besar Kecil Huruf)

| ահահ 🕮 🕄    |                                        | j <b>∐</b> i (C) ≑ ⊡4 | 10.18 |                         |  |
|-------------|----------------------------------------|-----------------------|-------|-------------------------|--|
| ÷           | Menambatkan                            | & hotspot po          | )     |                         |  |
| Per<br>USE  | Siapkan hotspot                        | WLAN                  |       |                         |  |
| Hot         | Nama jaringan                          | 7                     |       | PENTING DAN RAHASIA     |  |
| Sia         | UBHARAvideo                            |                       |       |                         |  |
| uda<br>port | Keamanan<br>WPA2 PSK                   | ~                     | _AN   | SSID : UBHARAvideo      |  |
| Per<br>Tida | Sandi                                  |                       |       | PASS: videoUBHARA       |  |
| ini         | videoUBHARA                            |                       |       |                         |  |
|             | Sandi minimal terdiri dari 8 karakter. |                       |       | Type Keamanan: WPA2 PSK |  |
|             | Sambungan maksimur                     | n                     |       |                         |  |
|             | 2 pengguna                             | $\sim$                |       |                         |  |
|             | 🗹 Tampilkan sandi                      |                       |       |                         |  |
|             | Batal                                  | Simpan                |       |                         |  |
|             |                                        |                       |       |                         |  |

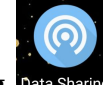

2. Buka Aplikasi Data Sharing Data Sharing

(aplikasi ini berfungsi untuk mengetahui IP Address Perangkat Video Server yang terhubung dengan HP)

սև սև 🕮 🛛 👔 🛈 🛜 🍱 10.17

|                                        |              |  | ≡ Session                                      |
|----------------------------------------|--------------|--|------------------------------------------------|
| Catat, IP yang Terhubung dengan Device |              |  |                                                |
| / HP Anda.                             |              |  |                                                |
| Contoh Disamping :                     |              |  | Last session<br>0,53 MB<br>⊙ 0,25MB            |
| IP yang Terhubung : "192.168.43.32"    |              |  |                                                |
|                                        | Defter       |  |                                                |
|                                        | Daltar :     |  | Inactive devices                               |
|                                        | List IP yang |  | 192.168.43.32<br>b8:27:eb:1b:46:6d             |
|                                        | terkoneksi   |  | 192.168.43.228<br>74:c6:3b:ac:54:59 1 week ago |
|                                        | dengan HP    |  | _                                              |
|                                        |              |  |                                                |

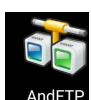

3. Buka Aplikasi AND FTP

(Aplikasi ini berfungsi sebagai software yang transfer file ke Video Server),

- a. Buka Aplikasi And FTP
- b. Isikan Konfigurasi sebagai berikut,
  - b1. Alamat IP Address / hostaname : "192.168.43.32"
  - b2. Type Protokol Transfer : "SFTP" → Pilih yang Ini ya.. Ingat "SFTP"
  - b3. Isikan Port Number : 22
  - b4. Username : pi (Huruf Kecil Semua)
  - b5. Password: oked\*\* (Mohon dirahasiakan)
  - b6. LocalDir : /Storage/sdcard0/Video/  $\rightarrow$  Lokasi Video di HP anda
  - b7. RemoteDir :/home/pi/Downloads/videos/
  - b8. Klik "Resume Support"
  - b9. Jika Ingin Mengubah Seting, Silahakn Tekan Yang lama Profile yang akan di Edit
  - b.10. Lakukan Transfer File Dengan Memilih Menu ↑

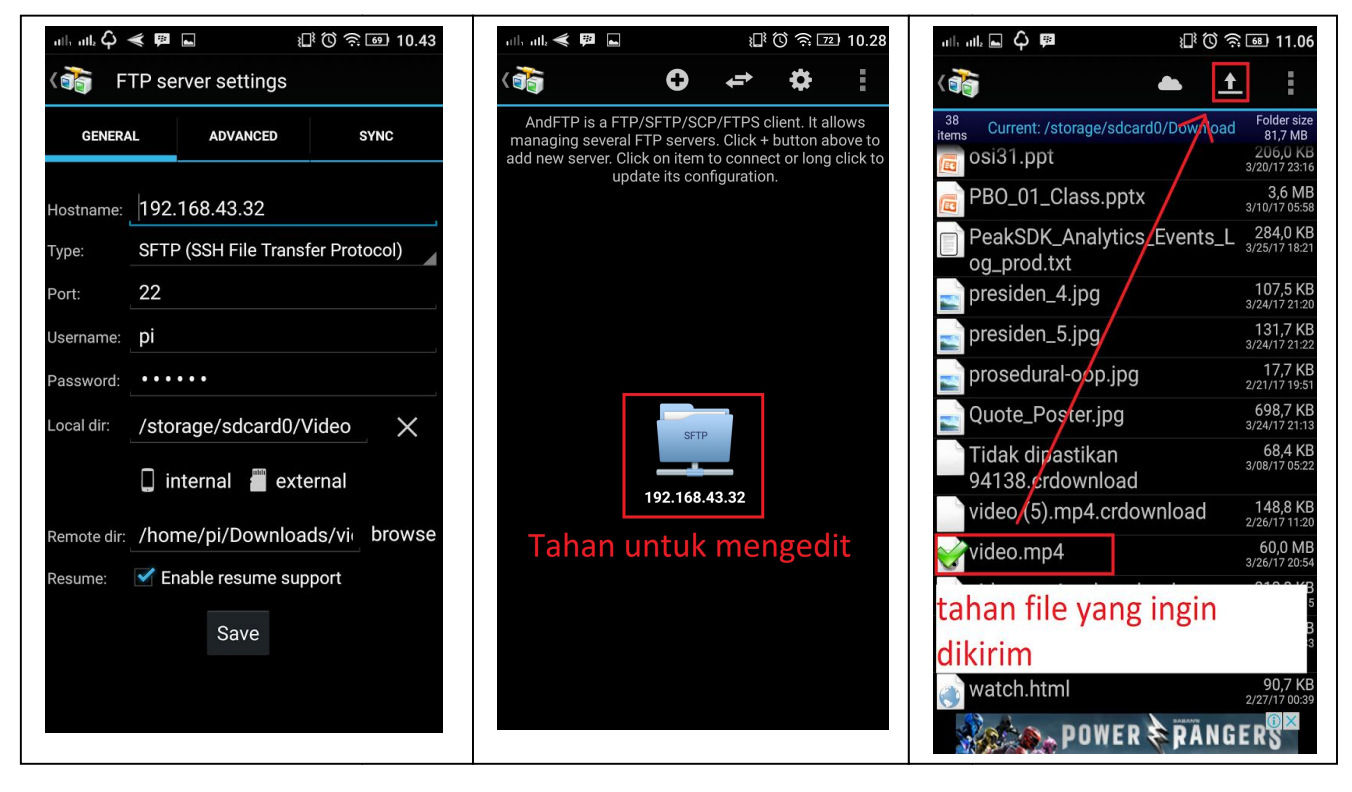

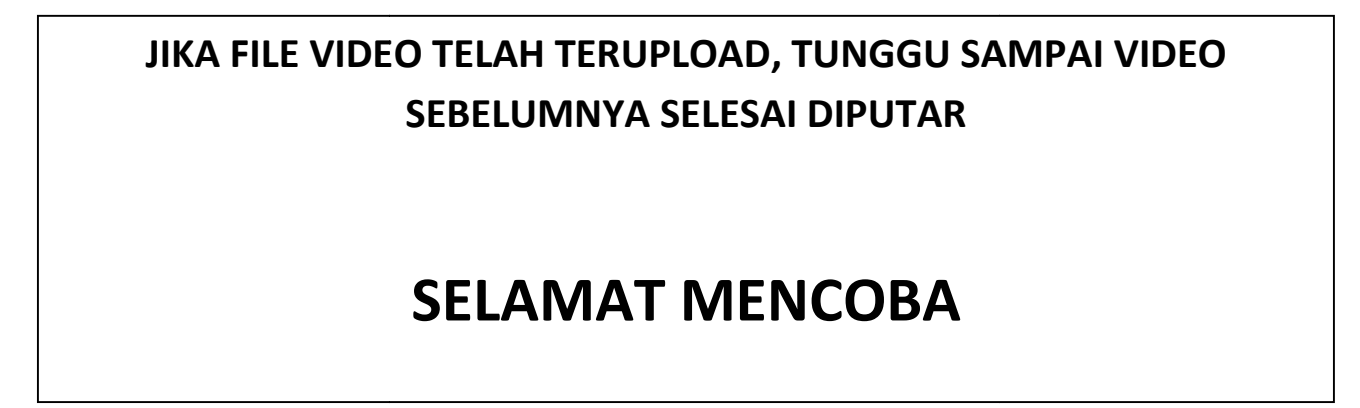